# wireless controller

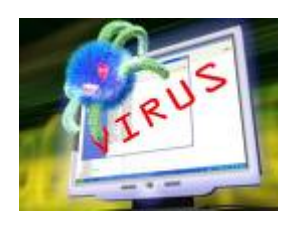

ΠΠΠΠ Access Point ΠΠΠΠΠΠΠΠΠΠΠ ΠΠΠΠ.ΠΠΠΠΠΠΠΠ תהם (תתתתתתתהם (תתתתתתתה) תתתתתתתתתתחת 

\_\_\_\_\_\_ 

ΠΠΠ התהתהתהתהתהתהתהחתה (AQE) ההתהתהתהתהתהתהתהחתהתהחתהתהחתה A0E

# node 2

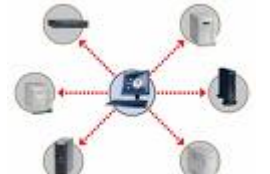

10:35 Π.Π חחחח node 2 החחחחחחחה ההחחחחחחחחחחחחחח החתההההההההההה node2 ההההההההה ההחה ППП 

1 R 1/24 (001d60139ba7)->(fffffffffff) ARP Request 10.2.4.119->10.2.4.254 1 S 1/24 00e0b1a31240->001d60139ba7 ARP Reply 10.2.4.254->10.2.4.119 1 R 1/24 (001d60139ba7)->(fffffffffff) ARP Request 10.2.4.119->10.2.4.254 1 S 1/24 00e0b1a31240->001d60139ba7 ARP Reply 10.2.4.254->10.2.4.119 1 R 1/24 (001d60139ba7)->(ffffffffff) ARP Request 10.2.4.119->10.2.4.254 1 S 1/24 00e0b1a31240->001d60139ba7 ARP Reply 10.2.4.254->10.2.4.119 1 R 1/24 (001d60139ba7)->(ffffffffff) ARP Request 10.2.4.119->10.2.4.254 1 S 1/24 00e0b1a31240->001d60139ba7 ARP Reply 10.2.4.254->10.2.4.119 1 R 1/24 (001d60139ba7)->(fffffffffff) ARP Request 10.2.4.119->10.2.4.254

1 S 1/24 00e0b1a31240->001d60139ba7 ARP Reply 10.2.4.254->10.2.4.119

1 R 1/24 (001d60139ba7)->(fffffffffff) ARP Request 10.2.4.119->10.2.4.254

1 S 1/24 00e0b1a31240->001d60139ba7 ARP Reply 10.2.4.254->10.2.4.119

## 

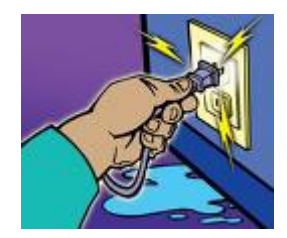

# UniNet

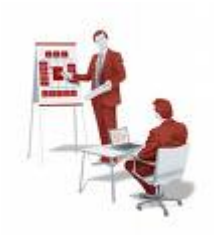

(Domain Name System Security Enhancement Workshop) 00000000000000029-31 2[]552 П 2[]6 \_\_\_\_\_\_ 

e-mail address: staff@uni.net.th 

[download id="20"]

# **Duplicate Gateway**

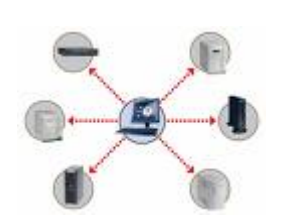

(Nodel \_\_\_\_\_\_

THU JUL 02 08:46:43 IP(15) Data: 1/0 duplicate IP address 10.1.4.x from port 1/16 eth addr 001c25:3e4c90

## 3Com DODDDDDD 3Com-No-Compromise

# HBC 3COM TippingPoint

## No-Compromise Networking: One Company 3 Brands

- **วันที่:** วันศุกร์ที่ 17 กรกฎาคม 2552
- **เวลา:** 08.30 น 12.00 น.
- **สถานที่**: ห้องดอยสุเทพ ชั้น1 โรงแรมแคนทารี ฮิลล์ ถนนนิมมานเหมินทร์ ซอย 12 เชียงใหม่

สนใจเข้าร่วมงานสัมมนา ติดต่อ: ขนัญชิดา นันทกิจดำรง โทรศัพท์: 02 -238-1881 Ext. 301 แฟกซ์: 02-238-3325 อีเมต์: chananchida@mice.co.th

> สำรองที่นั่งด่วน!! รับจำนวนจำกัด

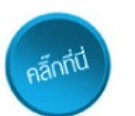

ภาวะเศรษฐกิจในบัจจุบัน การใช้ผลิตภัณฑ์ให้คุ้มค่าและได้ประโยชน์สูงสุดถือว่ามีความสำคัญมาก โดยเฉพาะออกแบบระบบเศรือช่ายที่เหมาะสม เพื่อให้ตอบสนองความต้องการในการดำเนินธุรกิจ และรองรับการเติบโตขององค์กร ทั้งยังสามารถพัฒนาเทคโนโลยีที่ทันสมัยควบคู่กับการรักษา สิ่งแวดล้อม

บริษัท ทรีคอม (ประเทศไทย) จำกัด จึงขอเรียนเชิญท่านเข้ารวมงานสัมมนา No-Compromise Networking เพื่อพบการออกแบบระบบเครือขายให้เหมาะกับสภาวะ เศรษฐกิจและร่วมอัพเดทเทคโนโลยีเครือข่ายที่มีประสิทธิภาพ

#### Agenda

| 08:30 - 09:00 u. | ลงทะเบียน                                                                                                    |
|------------------|----------------------------------------------------------------------------------------------------|
| 09:00 - 09:30 u. | 3Com Past, Present and Future of Networking<br>สามทศวรรษบริษัททรีคอม เราไม่เคยหยุดที่จะพัฒนาเทคโนโลยีเพื่อการ<br>สื่อสารผานระบบเครือขายอัพเดทเทคโนโลยีผ่านประสบการณ์ 30 ปี<br>ตั้งแต่การคิดคันเทคโนโลยีอีเธอร์เน็ตจากความเร็วไม่ถึง 1 เมกะบิตจนไปถึง<br>100 กิกะบิต |
| 09:30 - 11:00 u. | One Company 3 Brands: No-Compromise Networking<br>ด้วยผลิตภัณฑ์ของบริษัท 3Com ทั้งสามแบรนด์: 3Com, H3C และ<br>TippingPoint ให้คุณมากกว่าโชลูชั่นที่ครบครัน และยังนำเสนอนวัตกรรมที่<br>คุ้มค่า ช่วยคุณประหยัดมากกว่า 33% ในด้านต้นทุนการบริหารจัดการ                 |
|                  | 3Com – อัพเดทโซลูชั่นล่าสุดลำหรับองค์กร ระบบเครือข่ายไร้สาย<br>โซลูชั่น UCC ให้คุณมากกว่าและคุ้มค่ากว่า รวมไปถึงระบบเครือข่าย<br>ภายใต้แนวคิตใหม่ eXpandable Virtual Network                                                                                        |
|                  | H3C - เปิดตัวผลิตภัณฑ์ภายใต้เครื่องทมายการค้า H3C อีกหนึ่งโซลูชั่น<br>สำหรับระดับองค์กรไปจนถึง ดาต้าเช็นเตอร์ และแนะนำผลิตภัณฑ์สวิตช์<br>แบบ 'Flex-Chassis' ตัวแรกของวงการเอ็นเตอร์ไพร์ช 3Com-H3C<br>S5800 Series                                                   |
|                  | TippingPoint – End-to-End Security โซลูชั่นที่แตกต่าง ด้วยการรักษา<br>ความปลอดภัยตั้งแต่เครื่องลูกข่ายเริ่มต้นเข้าสู่ระบบไปจนถึงข้อมูลแต่ละ<br>แพ็คเกตที่ส่งไป-มาระหว่างอุปกรณ์ ด้วยการแจ้งบัญหาด้วยภาษาไทย<br>และสามารถทำงานร่วมกับระบบเครือข่ายได้ทุกยี่ห้อ       |
| 11:00 - 11:15 u. | Networking Coffee Break                                                                                                    |
| 11:15 - 12:00 น. | Switch to the Greener World<br>สร้างความแตกต่างได้อย่างคนไอที ด้วยโซลูชั่นระบบเครือข่ายสีเซียว<br>ที่คุณอาจไม่เคยนึกถึง                                                                                                    |

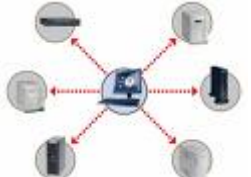

Π.Π 

— папарала праводаваловаловаловаловаловалова поправона nnn Call Center 1477 nnnnnnnnnnnnnnnnnnnnnnnnnnnnn Π

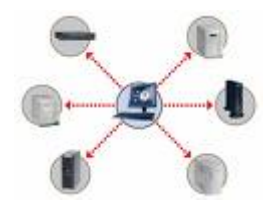

(M.A) (Server) Π ППППП nnnnnnnnnnnnn ThaiLIS, DNS nnnnnnnn nnnnnnnnnnnnnn 02-3545678 □□□□ 5003-5010 □□□□□ E-mail: noc@uni.net.th

\_\_\_\_\_ ( noc UniNet)

# **DECOMPANY NOTION ALCATEL** Switch

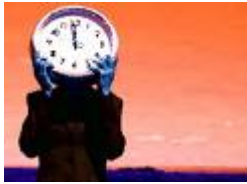

NTP DDDDDDDD Network Time Protocol DDDDDDDDDDDDDDDDDD NTP 00000000 123 0000000000 UDP 000000000 00000000 \_\_\_\_\_\_\_ \_\_\_\_\_\_ NTP 

ΠΠΠΠΠΠΠΠ Alcatel Switch 6850, 9700 ΠΠΠΠΠ ΠΠΠΠΠΠΠΠΠΠΠΠΠΠΠ 

Alcatel-9700-> show system System: Description: 6.3.1.1042.R01 Service Release, November 20, 2008..

 Object ID:
 1.3.6.1.4.1.6486.800.1.1.2.1.8.1.1,

 Up Time:
 162 days 0 hours 56 minutes and 6 seconds,

 Contact:
 Alcatel-Lucent,

 http://alcatel-lucent.com/wps/portal/enterprise,

 Name:
 Alcatel-9700,

 Location:
 network,

 Services:
 72,

 Date & Time:
 THU JUN 18 2009
 14:27:13 (LOCAL)

Alcatel-9700->ntp server 192.168.10.200

Alcatel-9700->ntp client enable

| Alcatel-9700-> show | v ntp server status                             |
|---------------------|-------------------------------------------------|
| IP address          | = 192.168.10.200,                               |
| Host mode           | = client,                                       |
| Peer mode           | = server,                                       |
| Prefer              | = <i>no</i> ,                                   |
| Version             | = 4,                                            |
| Key                 | $= \mathcal{O},$                                |
| Stratum             | = 2,                                            |
| Minpoll             | = 6 (64 seconds),                               |
| Maxpoll             | = 10 (1024 seconds),                            |
| Delay               | = 0.016 seconds,                                |
| Offset              | = 0.058 seconds,                                |
| Dispersion          | = 1.952 seconds                                 |
| Root distance       | = 0.027,                                        |
| Precision           | = -20,                                          |
| Reference IP        | = 203.185.69.59,                                |
| Status              | <pre>= configured : reachable : rejected,</pre> |
| Uptime count        | = 13894301 seconds,                             |

| Reachability       | = 7,                         |
|--------------------|------------------------------|
| Unreachable count  | $= \mathcal{O},$             |
| Stats reset count  | = 13894136 seconds,          |
| Packets sent       | = 3,                         |
| Packets received   | = 3,                         |
| Duplicate packets  | $= \mathcal{O},$             |
| Bogus origin       | $= \mathcal{O},$             |
| Bad authentication | $= \mathcal{O},$             |
| Bad dispersion     | $= \mathcal{O},$             |
| Last Event         | = peer changed to reachable, |

| Alcatel-970 | 00-> show I | ntp clie | ent serv | er-list |       |
|-------------|-------------|----------|----------|---------|-------|
| IP Addres   | S           | Ver      | Key      | St      | Delay |
| Offset      | Dis         | р        |          |         |       |
| +++++++++   | +           | ł        |          |         |       |
| *192.168.10 | 9.200       | 4        | 0        | 2       | 0.016 |
| 0.133       | 0.016       |          |          |         |       |

Alcatel-9700-> show ntp client

| Current time:                                 | Thu, Jun 18 2009 8:38:44.619           |
|-----------------------------------------------|----------------------------------------|
| (UTC), -> 00000000000000000000000000000000000 | IOOOOOOOOOOOOOOOOOOOOOOOOOOOOOOOOOOOOO |
|                                               |                                        |
| Last NTP update:                              | Thu, Jun 18 2009 8:38:24.385           |
| (UTC),                                        |                                        |
| Server reference:                             | 192.168.10.200,                        |
| Client mode:                                  | enabled,                               |
| Broadcast client mode:                        | disabled,                              |
| Broadcast delay (microseconds):               | 4000,                                  |
| Server qualification:                         | synchronized                           |
|                                               |                                        |

Alcatel-9700-> show system System: Description: 6.3.1.1042.R01 Service Release, November 20, 2008., Object ID: 1.3.6.1.4.1.6486.800.1.1.2.1.8.1.1, Up Time: 162 days 1 hours 4 minutes and 58 seconds, Contact: Alcatel-Lucent, http://alcatel-lucent.com/wps/portal/enterprise, Name: Node3Library, Library, Location: Services: 72, Date & Time: THU JUN 18 2009 14:36:05 (LOCAL)

### 

Node 3 Library-> system time 16:01:00 (LOCAL)

Node 3 Library-> system date THU JUN 18 2009

## 

### 

Alcatel-9700->write memory

Alcatel-9700->copy working certified

Alcatel-9700->copy working certified flash-synchro

## admin 3com switch

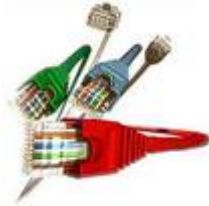

NUNDER Switching 3com 4500 NUNDER NUNDER ΠΠΠΠΠ המתחמת ההמתחמתההההההההההההההההההההההה 10 \_\_\_\_\_\_ (ההתהתהתהתהתהתהתהתהתהתהתהתהתהתהתהתהתחתחתה ) 

login nannanananananan nannanananan system-view nnanana nanananananan user nnananan nanananananananan NUNUNU user NUUU U NUNUNUNUU user NUNUNUUNUNUNU nnnnnnn local-user xxxx 

\_\_\_\_\_\_switching 3com \_\_\_\_\_ 4500 \_\_\_\_\_ 

<4500>svs System View: return to User View with Ctrl+Z. [4500]]password-control length 6 [4500]local-user admin [4500-luser-admin]

[4500-luser-admin]password ?
cipher Display password with cipher text
simple Display password with plain text

[4500-luser-admin]password cipher abcdef

The system failed to assign password. It has been used previously.

[4500]password-control ?

[4500]display password-control Global password settings for all users: Password aging: Enabled Password length: Enabled(6 Characters) Password composition: Enabled(1 type(s), 1 character(s) per type) Password history: Enabled(Max history record:4) Password alert before expire: 7 davs Password authentication-timeout:60 seconds Password attempt times: 3 times Password attempt-failed action: Lock for 120 minutes

[4500]undo password-control aging enable
Password aging disabled for all users.
[4500]undo password-control composition enable
Password composition is disabled for all users.
[4500]undo password-control history enable
Password history disabled for all users.

ΠΠ nnnnnnnnn local-user admin nnnnnnnnnnnnnnnnnnnnnnnn admin NANANA

[4500]local-user admin [4500-luser-admin]password cipher abcdef Updating user password, please wait.......

abcdef R9E#&=!H6Q\_QxT77=^Q`MAF4<1!! 

[4500-luser-admin]quit [4500]save [4500]quit <4500>quit

## **DDDD** alcatel stp 3com root

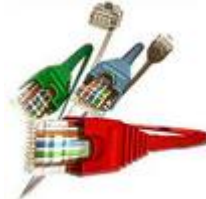

\_\_\_\_\_\_ \_\_\_\_\_ tree \_\_\_\_ \_\_\_\_ Π (Routing Table) (\_\_\_\_\_\_ \_\_\_\_\_\_\_ ППП 

## \_\_\_\_\_ root \_\_\_\_\_

root (\_\_\_\_\_\_\_ \_\_\_\_\_\_\_ Π hop ПППП 

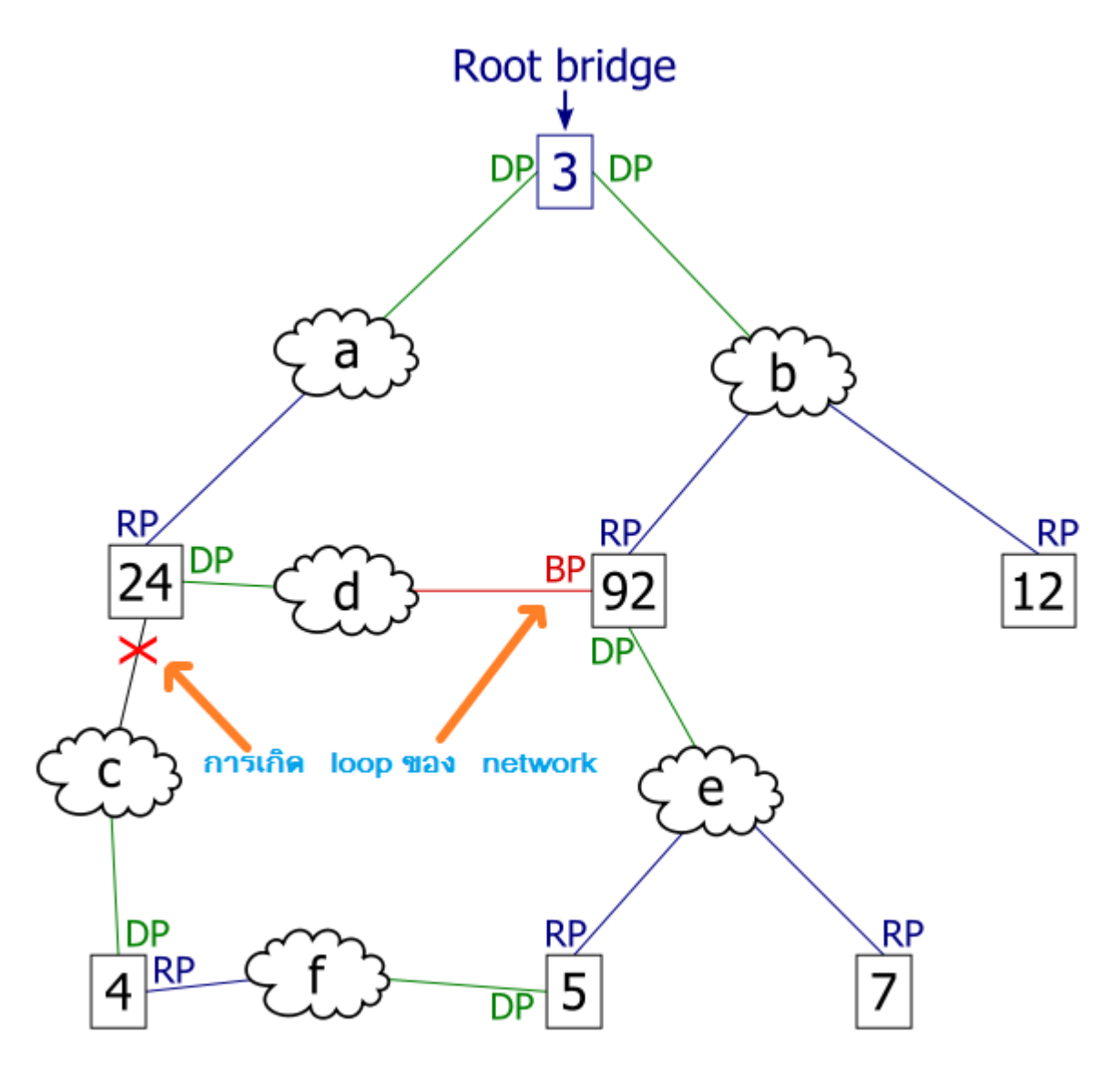

\_\_\_\_\_ switching 3com 4500,5500,9700

#Jun 14 09:41:23:116 2009 4500 L2INF/2/PORT LINK STATUS CHANGE:- 1 - Trap 1.3.6.1.6.3.1.1.5.3(linkDown): portIndex is 4227706, ifAdminStatus is 1, ifOperStatus is 2

%Jun 14 09:41:23:118 2009 4500 L2INF/5/PORT LINK STATUS CHANGE:- 1 — Ethernet1/0/11 is DOWN

[3Com-sw]display stp interface Ethernet 1/0/11

--[CIST][Port11(Ethernet1/0/11)][DISCARDING]--

| Port Protocol     | :enabled                                      |
|-------------------|-----------------------------------------------|
| Port Role         | :CIST Designated Port                         |
| Port Priority     | :128                                          |
| Port Cost(Dot1T)  | :Config=auto / Active=200000                  |
| Desg. Bridge/Port | : <mark>32768</mark> .001e-c17d-7580 / 128.11 |
| Port Edged        | :Config=disabled / Active=disabled            |
| Point-to-point    | :Config=auto / Active=true                    |
| Transmit Limit    | :10 packets/hello-time                        |
| Protection Type   | :Loop                                         |
| MSTP BPDU format  | :Config=auto / Active=legacy                  |

Port Config Digest Snooping :disabled Num of Vlans Mapped :1 PortTimes :Hello 2s MaxAge 20s FwDly 15s MsgAge 1s RemHop 20 BPDU Sent :14 TCN: 0, Config: 0, RST: 0, MST: 14 BPDU Received :0 TCN: 0, Config: 0, RST: 0, MST: 0

[3Com-sw]stp disable

%Jun 14 09:41:24:623 2009 4500 MSTP/3/STPSTOP:- 1 -STP is now disabled on the de vice.

#### 

| [3Com-sw]display st | tp interface Ethernet 1/0/11 |
|---------------------|------------------------------|
| Protocol Status     | :disabled                    |
| Protocol Std.       | :IEEE 802.1s                 |
| Version             | :3                           |
| CIST Bridge-Prio.   | :32768                       |
| MAC address         | :001e-c17d-7580              |
| Max age(s)          | :20                          |
| Forward delay(s)    | :15                          |
| Hello time(s)       | :2                           |
| Max hops            | :20                          |

[3Com-sw]save

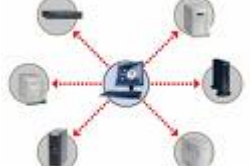

\_\_\_\_\_Core Switch \_\_\_\_ <u>חחחחחחח</u> 10:50 ח.ח

<u>\_\_\_\_\_</u>